# Completing Your Annual Recertification Online through RENTCafe

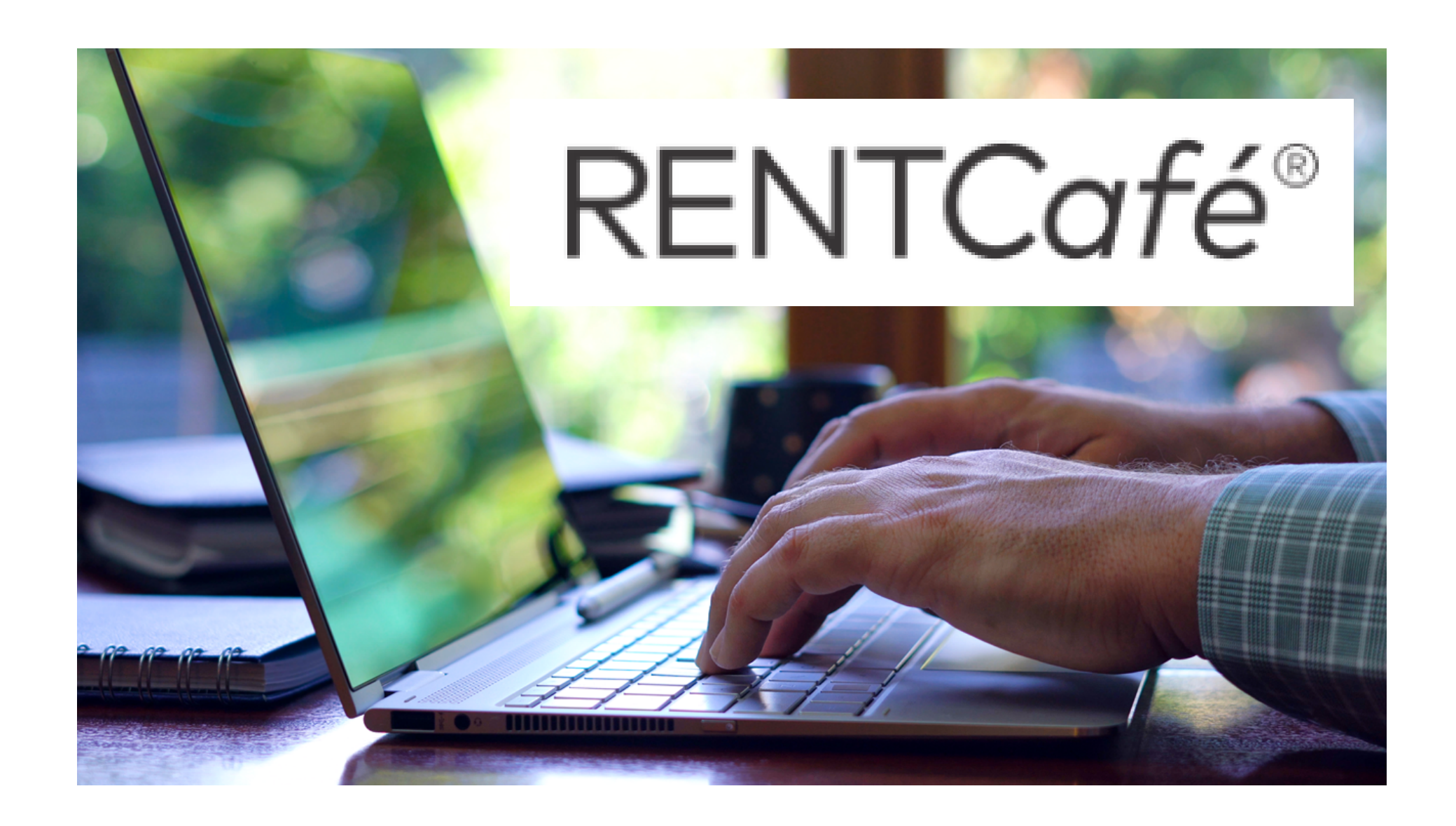

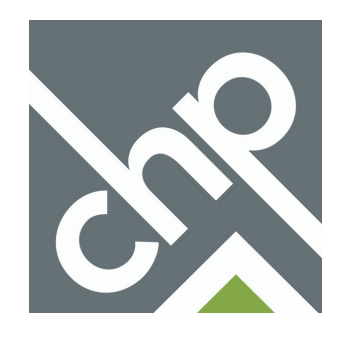

## **Table of Contents**

Click a section below to go to the start of that section.

- Starting your Recertification Online Page 3
- Completing your Recertification Page 5
- Uploading Verification Documents Page 9
- Signing and Submitting your Recertification Online
  - Summary of Signature and Submission Page Page 10
  - Accepting Terms & Conditions and Creating Your Signature Page 11
  - Signing and Dating Recertification Form Page 12
  - Inviting Adult Members of Household to Sign Recertification Form Page 16

Click the CHP Logo at the bottom of any page to return to the table of contents. --->

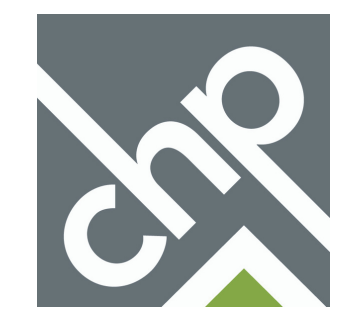

## **Starting your Recertification Online**

**1.** Log into your RENTCafe account by going to www.communityhousingpartners.org/rentcafelogin, or if you received a recertification notification by email click the link within that email.

Note: If you do not have a RENTCafe account, contact your Property Manager to create one.

### Welcome to RENTCafé Resident Portal Make Payments Card

| Pay online, check the status o | f your | payments and | review | your | payment | history |
|--------------------------------|--------|--------------|--------|------|---------|---------|
|--------------------------------|--------|--------------|--------|------|---------|---------|

## **Technical Support**

For technical support please call (540) 382-2002

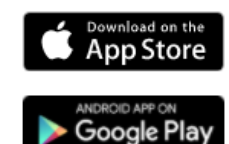

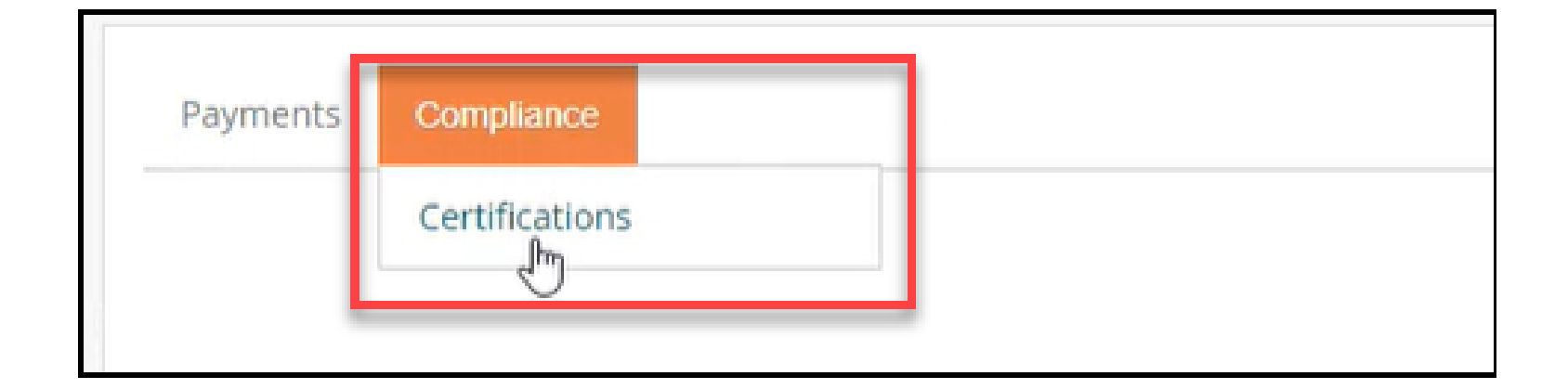

Email

Password

Sign In

Forgot password?

2. Click Compliance, then Certifications at the top of the screen.

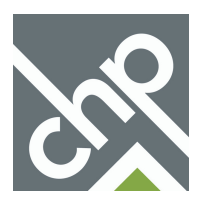

### 3. Click Start Annual Recertification Application.

If you see an option to start an Interim Recertification, <u>do not</u> click that option and click Start Annual Recertification instead.

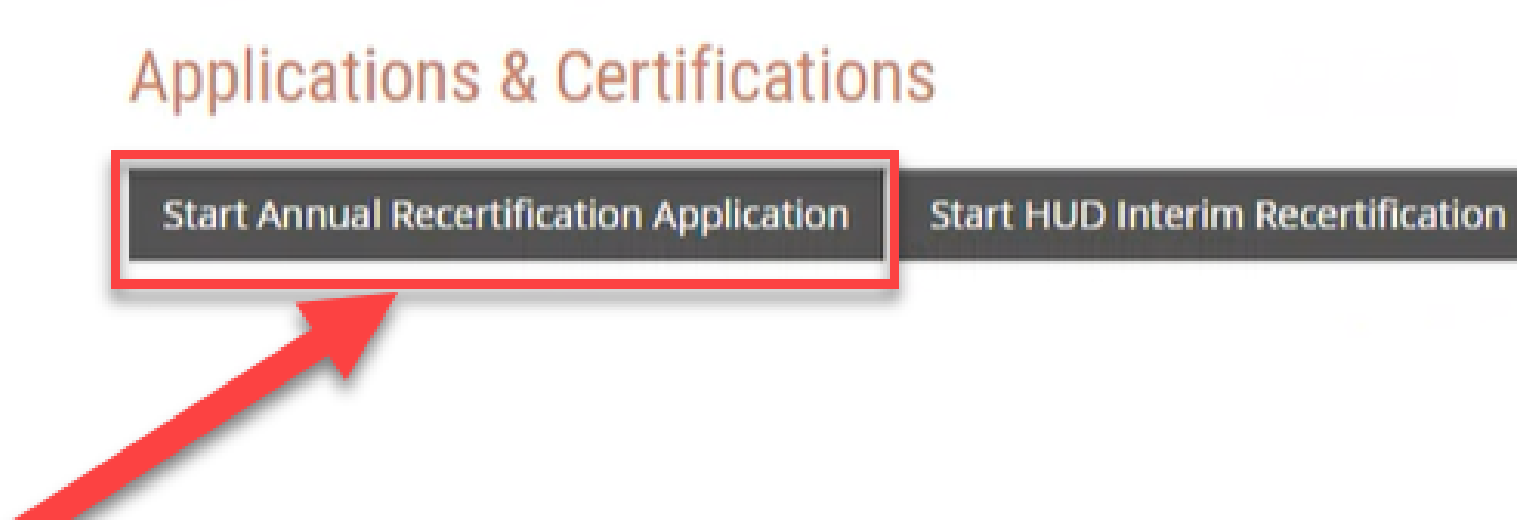

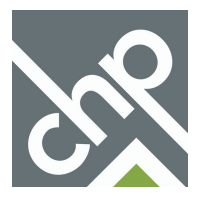

## **Completing your Recertification**

**1. Read the instructions in each section** of the recertification for details on how to complete the section and what information to provide.

2. Provide the requested information for the section. Some sections will have buttons that allow you to add, edit or delete information for that section.

3. Click Save and Continue once you have completed a section to save the information and move to the next section.

If you start your recertification but need to complete it at a later time make sure you save your progress before closing the page. To continue your recertification, log back into RENTCafe, click Compliance > Certifications at the top of the page, and click Continue on your Annual Recertification.

4. The menu on the left-hand side shows all of the sections in the recertification form, along with the sections you have completed and which section you are currently working on.

5. The progress bar at the top of the page will show your progress as you complete the recertification form.

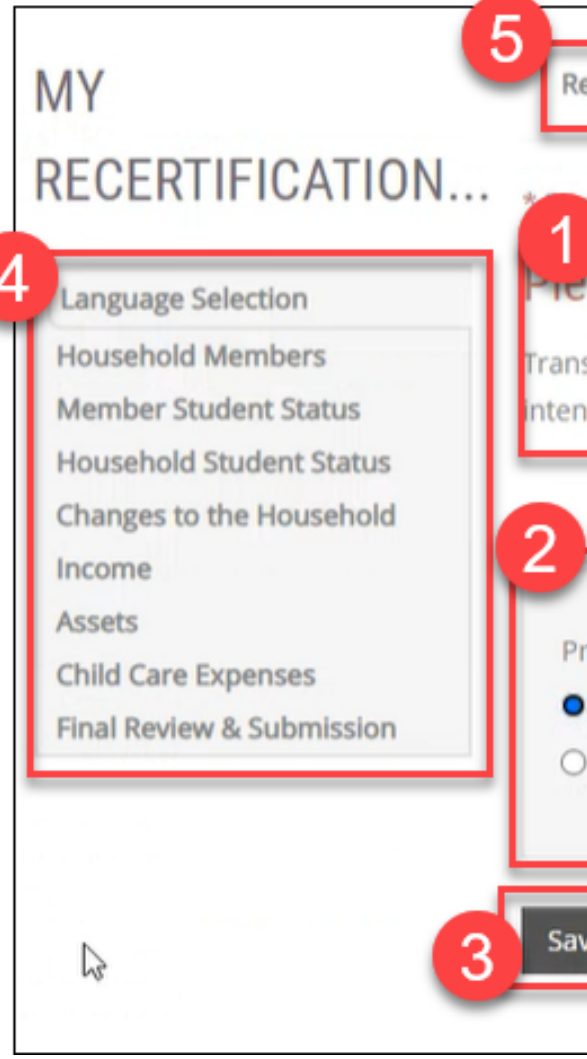

| ecertification Progress 0%                                                               |                                                                  |
|------------------------------------------------------------------------------------------|------------------------------------------------------------------|
| otes a required field                                                                    |                                                                  |
| ase select your preferred                                                                | language                                                         |
| slated application questions are optional.<br>nded to replace a professional translator. | This service is provided solely for your convenience, and is not |
|                                                                                          |                                                                  |
| referred Language*                                                                       |                                                                  |
| English<br>Español (Spanish)                                                             |                                                                  |
| ve and Continue                                                                          |                                                                  |

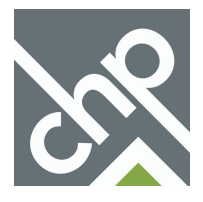

6. As you complete and save sections in the recertification they will turn blue in the left-hand menu. Click any completed section in the menu to return to that section to make any changes. Save that section once changes are made, then click on the section you want to move forward to from the left-hand menu.

7. If necessary, click the Go Back button to return to the previous section.

| Language Calenting              | * Denotes a required fiel  | d                  |                          |                                  |                                        |
|---------------------------------|----------------------------|--------------------|--------------------------|----------------------------------|----------------------------------------|
| Language Selection              | Household Mr               | mbor               | _                        |                                  |                                        |
| Household Members               | Household Me               | mper               | 5                        |                                  |                                        |
| Member Student Status           | For each suisting househ   | a lat an available | en plance complete the   | a security of information by all | line Mars Info Mandad                  |
| Character the University of the | For each existing nouser   | amemo              | er, please complete the  | e required information by clic   | king more into Needed.                 |
| Changes to the Household        | If any of the following ho | usenoid m          | embers has vacated, p    | please remove their record by    | Clicking the Delete button next to the |
| A code                          | name.                      | to d to more       | e inte this household.   | at the time of a contification   | allah. A dal Llavorah a lai Manahara   |
| Child Care Expenses             | For anyone who is expec    | ted to mo          | ve into this household ( | at the time of recertification,  | click Add Household Member.            |
| Eingl Daviau & Submission       |                            |                    |                          |                                  |                                        |
|                                 | ADD HOUSEHOLD MEM          | BEN                |                          |                                  |                                        |
|                                 |                            |                    |                          |                                  |                                        |
|                                 | First Name                 |                    | Last Name                | 0 Edit                           | Delete                                 |
|                                 |                            |                    |                          | EDIT                             | DELETE                                 |
|                                 |                            |                    |                          | EDIT                             | DELETE                                 |
|                                 |                            |                    |                          |                                  |                                        |
|                                 |                            |                    |                          |                                  |                                        |
|                                 |                            |                    |                          |                                  |                                        |

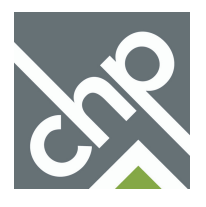

8. Once you have completed each section of the recertification you will be taken to the Final Review & Submission section. The first item within this section is the Summary.

9. Within the Summary, click on the tabs of each section to do a final review. Make any changes as needed within each tab. If needed, click on a section in the left-hand menu or use the Go Back button to return to a previous section to make changes.

10. Click Save and Continue once you have reviewed the summary and are ready to proceed with the submission of your recertification.

| My Recertification                                                                                                    | Recertification Progress                                                                 | 94%                            |                  |                 |
|----------------------------------------------------------------------------------------------------|------------------------------------------------------------------------------------------|--------------------------------|------------------|-----------------|
| Language Selection<br>Household Members<br>Member Student Status<br>Household Student Status<br>Changes to the Household<br>Income | * Denotes a required field<br><b>Summary</b><br>Below is a list of all the information y | ou entered. Please review it f | for accuracy and | d completeness. |
| Assets                                                                                                    | Members Income Assets                                                                    | s Expenses                     |                  |                 |
| Final Review & Submission                                                                                                    |                                                                                          |                                |                  |                 |
| Summary                                                                                                    | ADD MEMBER                                                                               |                                |                  |                 |
| Errors                                                                                                    |                                                                                          |                                |                  |                 |
| Documents                                                                                                    | First Name 🔶                                                                             | Last Name 🕴                    | Edit             | Delete          |
| Sign and Submit                                                                                                    | 10000                                                                                    |                                | EDIT             | DELETE          |
|                                                                                                    | 1000                                                                                     |                                | EDIT             | DELETE          |
|                                                                                                    |                                                                                          |                                |                  |                 |
|                                                                                                    |                                                                                          |                                |                  |                 |
|                                                                                                    | GO BACK SAVE AND CONTINUE                                                                | 10                             |                  |                 |

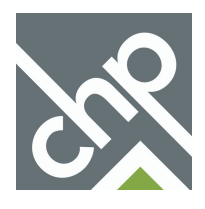

11. After reviewing the Summary section of the recertification form you will be taken to the Errors section. Review each error listed on the screen.

The system will list anything missing, incorrect or needing confirmation. If the information you provided is accurate and complete, and no additional changes need to be made for that specific error, click Confirm.

12. To make changes to the information in a specific section, click the appropriate section in the left-hand menu or click the Corrective Action button next to that error.

13. Click Save and Continue once you have made all necessary updates to each error, or have clicked Confirm next to any items that are correct and do not need to be updated.

Note: You must correct each error or click Confirm to proceed.

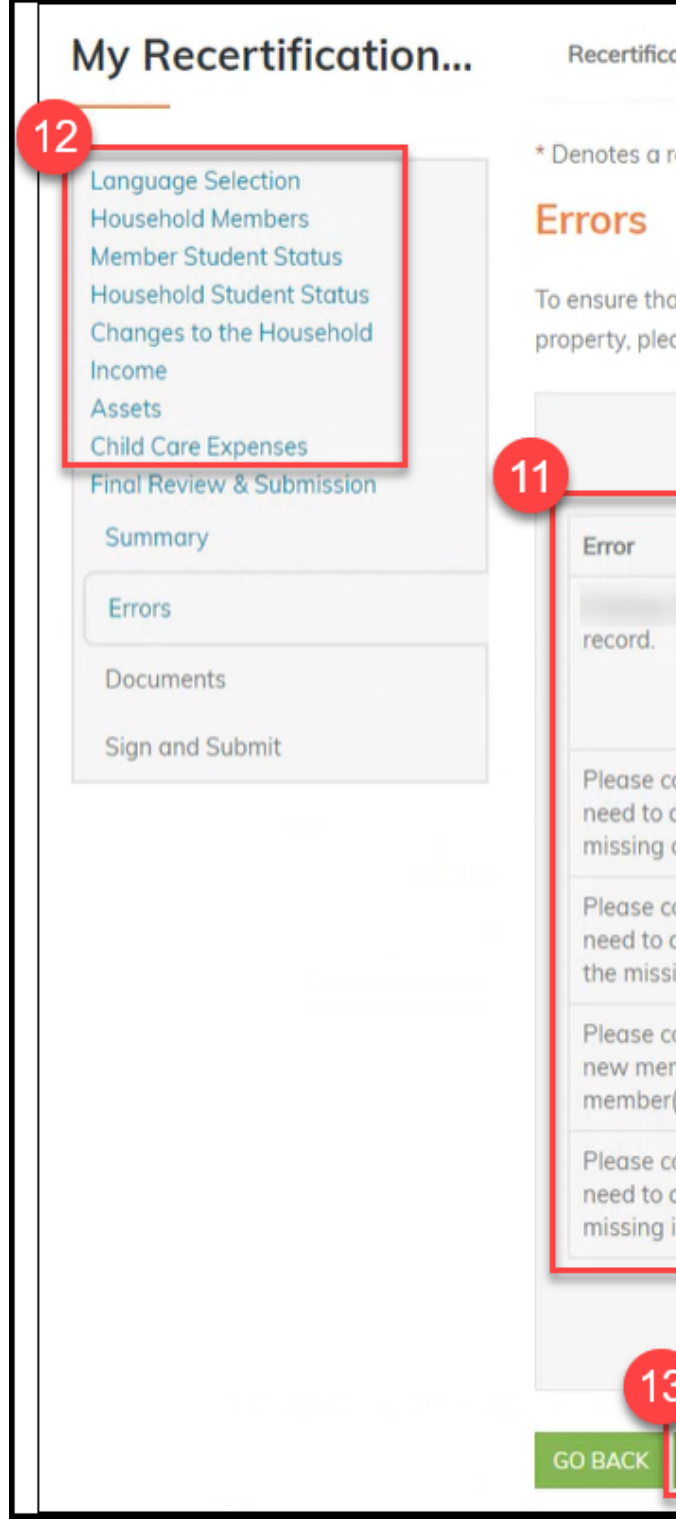

| t we have captured all the information needed to qualify this household for<br>use review and resolve the items below.                                                   | the housing program(s) at this |
|----------------------------------------------------------------------------------------------------|--------------------------------|
|                                                                                                    | Corrective Actions             |
| has no income records. Confirm that this is correct or add an income                                                                                                    | e ADD                          |
|                                                                                                    | CONFIRM                        |
| onfirm that all assets have been entered for all household members. If you add a new asset please navigate back to the assets section and add the asset(s).              | CONFIRM                        |
| onfirm that all expenses have been entered for all household members. If yo<br>add a new expense please navigate back to the expenses section and add<br>ing expense(s). | CONFIRM                        |
| onfirm that all household members have been added. If you need to add a<br>mber please navigate back to the members section and add the missing<br>(s).                  | CONFIRM                        |
| onfirm that all incomes have been entered for all household members. If you add a new income please navigate back to the incomes section and add the income(s).          | CONFIRM                        |

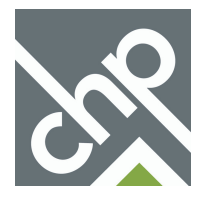

## **Uploading Verification Documents**

1. After completing the Summary and Error sections you will see the Documents section, where you can securely upload or scan your verification documents.

Click Upload to select a document on your computer and upload it. Click Scan to connect to your scanner and scan a document directly into RENTCafe.

Once a document is loaded you can click View to see it, or Delete to remove a document and add a new document.

Your Property Manager may ask for additional documentation before your recertification is complete.

2. Click Save and Continue once you have added all necessary documents. You can also click Save and Continue if you need to proceed and add documents at a later time.

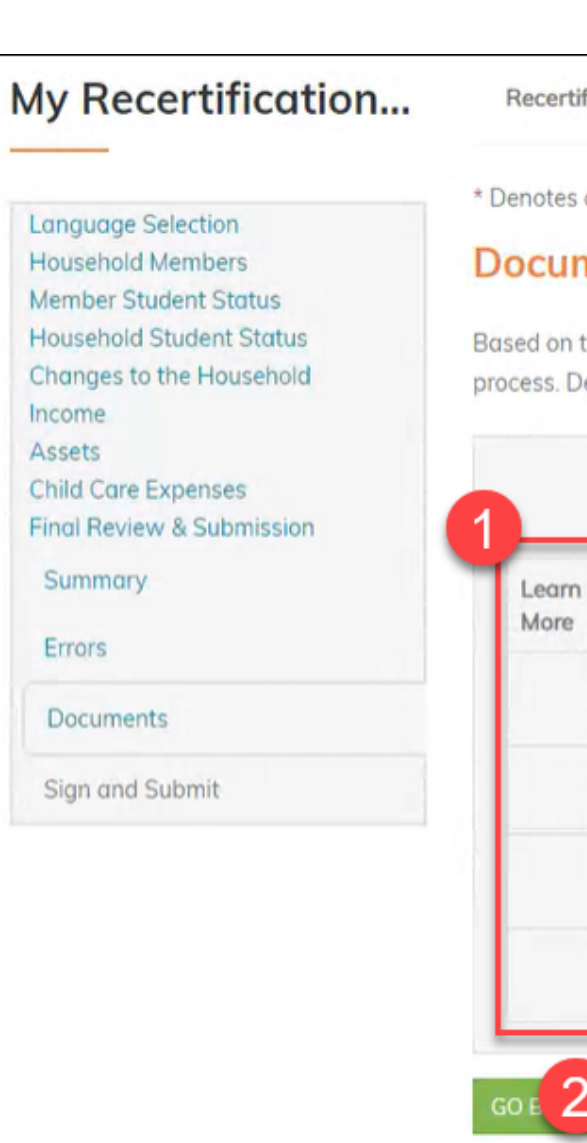

|    | required field                                                                                                    |                 |               |               |                  |               |
|----|----------------------------------------------------------------------------------------------------|-----------------|---------------|---------------|------------------|---------------|
| Y  | ents                                                                                                    |                 |               |               |                  |               |
| ++ | e answers provided here is a PRELIMINARY che                                                                                   | cklist of items | we will nee   | d to obtain   | during the gr    | plication rev |
| le | pending on the review, you may be asked to prov                                                                                | vide additional | verification  | is by the cor | nmunity, prio    | r to approval |
|    | senang on the renerit, you muy be abled to pro-                                                                                |                 | - critication | io by the con | initiality, prio | r to approva  |
|    |                                                                                                    |                 |               |               |                  |               |
|    |                                                                                                    |                 |               |               |                  |               |
|    |                                                                                                    |                 |               |               |                  |               |
|    |                                                                                                    |                 |               |               |                  |               |
|    |                                                                                                    |                 |               |               |                  | Uploaded      |
|    | Document                                                                                                    | Upload          | Scan          | View          | Delete           | Date          |
|    | Scan the last 2                                                                                                    |                 | colum         |               |                  |               |
|    | months of consecutive pay stubs                                                                                                | UPLOAD          | 50,00         |               |                  |               |
|    |                                                                                                    |                 |               |               |                  |               |
|    | Com other household desuments                                                                                                  |                 | SCAN          |               |                  |               |
|    | Scan other household documents.                                                                                                | UPLOAD          | SCAR          |               |                  |               |
|    | Scan other household documents.                                                                                                | UPLOAD          | SCAIN         | -             |                  |               |
|    | Scan other household documents.<br>Bank Account - Checking                                                                     | UPLOAD          | SCAN          |               |                  |               |
|    | Scan other household documents.<br>Bank Account - Checking<br>Account - Scan last 6 months of statements.                      | UPLOAD          | SCAN          |               |                  |               |
|    | Scan other household documents.<br>Bank Account - Checking<br>Account - Scan last 6 months of statements.<br>- Scan the last 2 | UPLOAD          | SCAN          | VIEW          | DELETE           |               |

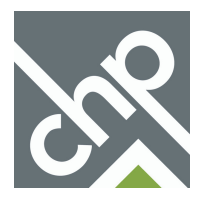

## Signing and Submitting your Recertification Online **Summary of Signature and Submission Page**

Once you have completed all sections of your recertification you are ready to sign and submit your recertification form.

1. Click View Document to review the unsigned recertification form before signing it.

2. Click the Click Here to Sign button to open the unsigned document and electronically sign. Go to the next page for more details about signing electronically.

3. All adult members of the household are required to sign the recertification form electronically. If they already have a RENTCafe account they can login to upload their own verification documents and sign electronically.

If they do not have a RENTCafe account, click the Click Here to Invite button to send them a RENTCafe registration email. More details about this process can be found in the Signing and Submitting your Recertification Online section later in this document.

| Language Selection                                                                                          | * Denotes a required field                                                                                                    |                                                                                                    |                                                                                                    |                                                                                                    |
|----------------------------------------------------------------------------------------------------|----------------------------------------------------------------------------------------------------|----------------------------------------------------------------------------------------------------|----------------------------------------------------------------------------------------------------|----------------------------------------------------------------------------------------------------|
| Household Members                                                                                           | Cine and Cubmit                                                                                                    |                                                                                                    | U                                                                                                    | PLOAD DOCUMENTS                                                                                                    |
| Household Student Status                                                                                    | Sign and Submit                                                                                                    |                                                                                                    |                                                                                                    |                                                                                                    |
| Changes to the Household<br>Income<br>Assets<br>Child Care Expenses<br>Final Review & Submission<br>Summary | By signing this application, I/we certific<br>correct and I/we authorize managem<br>records pertaining to me/us which m<br>present and prior landlords to releas<br>provide false information for the pur<br>lower rent in, a subsidized housing d                                          | y the accuracy of the following inf<br>ent to verify any references I/we h<br>ay be on file with law enforcement<br>e information regarding my/our to<br>pose of obtaining or maintaining of<br>evelopment. I/we understand that | formation. The information subr<br>have listed. I/we authorize mana<br>at and credit bureau authorities.<br>enancy. I/we understand that it i<br>occupancy in, and/or, for the put<br>t the penalty for knowingly provi | nitted is true and<br>gement to access ar<br>I/we authorize my/o<br>is a crime to knowing<br>rpose of securing a<br>iding false informatio |
| Errors<br>Documents<br>Sign and Submit                                                                      | above about me/us is true and corre-<br>as well as any changes in the househ                                                                                                    | t. I/we also understand that all ch<br>cl composition must be reported                                                                                                    | hereby do swear and attest that<br>hanges in the income of any mer<br>d to the landlord in writing imme                                                                                                    | all of the Information<br>mber of the househo<br>ediately.                                                                                 |
| Errors<br>Documents<br>Sign and Submit                                                                      | above about me/us is true and correct<br>as well as any changes in the househ                                                                                                    | t. I/we also understand that all ch<br>old composition must be reported                                                                                                    | hereby do swear and attest that<br>hanges in the income of any mer<br>d to the landlord in writing imme<br><b>Sign</b>                                                                                                  | all of the Information<br>mber of the househo<br>ediately.                                                                                 |
| Errors<br>Documents<br>Sign and Submit                                                                      | Document<br>Household Documents for                                                                                                    | to Sign                                                                                                    | thereby do swear and attest that<br>hanges in the income of any mer<br>d to the landlord in writing imme<br>Sign<br>CUMENT (UNSIGNED)                                                                                   | the Information<br>mber of the househo<br>ediately.                                                                                        |
| Errors<br>Documents<br>Sign and Submit                                                                      | Is up to nive years in prison and/or an above about me/us is true and correct as well as any changes in the household as well as any changes in the household Documents for         Document         Household Documents for         Member Documents for                                   | to Sign                                                                                                    | CUMENT (UNSIGNED)                                                                                                    | there to sign                                                                                                    |
| Errors<br>Documents<br>Sign and Submit                                                                      | Is up to nive years in prison and/or shabove about me/us is true and correct as well as any changes in the household as well as any changes in the household Documents for         Document         Household Documents for         Household Documents for         Household Documents for | to Sign<br>to Sign<br>to Sign                                                                                                    | CUMENT (UNSIGNED)  CUMENT (UNSIGNED)  CLICK                                                                                                    | CHERE TO SIGN                                                                                                    |

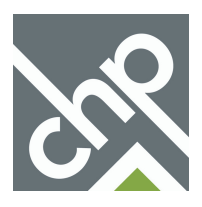

## Signing and Submitting your Recertification Online Accepting Terms & Conditions and Creating Your Signature

1. Review the Terms and Conditions page, then click Agree & Continue to proceed with signing your documents electronically.

| RMS | > | > | DOCUM |
|-----|---|---|-------|
|     |   |   |       |

### Disclosures & Consent

### Scroll to the Bottom to Continue

I understand I will have to scroll & read to the bottom of the disclosures & consent document before I can continue with the electronic signature process

### **Consent to the Use of My Electronic Signature**

By clicking "Agree & Continue", I consent to the use of my electronic signature instead of a physical signature to execute the rental application, rental property lease, and/or any corresponding documents for which I have initiated or applied, and I agree to be bound by the terms of the documents as if I had signed it with my physical signature.

### Acknowledgment to Receive Notices, Renewals, and/or Extensions Electronically

I understand that, by my electronic signature, I hereby give my permission to the property owner or manager from whom I am renting to provide notices under the lease to me in electronic form and consent to the use of my electronic signature instead of a physical signature to execute renewals or extensions of the lease and any corresponding documents and agree to be bound by the terms of such a renewal or extension as If I had signed it with my physical signature.

### Acknowledgment of Review of Electronic Signature Consent and Disclosures

I have received and reviewed this consent before providing my electronic signature and I have no difficulty accessing this information that has been provided to me electronically.

### Acknowledgment of Option to Use or Not Use Electronic Signature Functionality

I understand that I am not required to sign the lease or any renewals or extensions or receive any notices under the lease electronically. If I prefer to sign with my physical signature, I understand that I may obtain a physical copy of the executable documents from the property owner or manager, complete it, physically sign it and return it to the property owner or manager at the property of interest, or from whom I am renting at the address identified by the property owner or manager.

### Ability to Withdraw Consent to the Use of My Electronic Signature

I understand that, prior to my execution of the documents, I may withdraw my consent to use the electronic signature functionality and/or my consent to provide notices under the lease to me in electronic form or to receipt of any notice in electronic form by contacting the property owner or manager. I further understand that, after my execution of the lease and prior to any renewals or extensions of the lease or receipt of any notice in electronic form, I may withdraw my consent provided above to use my electronic signature instead of a physical signature or my consent to be provided notices under the lease to me in electronic form or to receipt of any notice in electronic form or to receipt of any notice in electronic form by providing written notice to the property owner or manager from whom I am renting.

### **Physical Signatures May Delay the Signing Process**

I acknowledge and understand that executing the lease by a physical signature may result in, among other things, a delay in the leasing process, and the potential for the lease not to be approved by the property manager due to delays.

### System Requirements to Utilize the Electronic Signature Functionality

To utilize the Electronic Signature functionality, a web browser that supports the HTTPS protocol, HTML, and cookies (e.g., including but not limited to, current versions of Chrome, Firefox, Internet Explorer, or Safari) will be needed. Viewing PDF documents requires Adobe Acrobat/Reader or similar software.

### Instructions to Change Consent and/or Update Contact Information

I understand that I should contact the property owner or manager directly to request paper copies of documents, withdraw consent to conduct business electronically, and/or update my contact information.

### Save My Signature Consent and Disclosure

By clicking "Save & Continue" at the next screen, I agree and consent to the use of my electronic signature, inclusive of my chosen signature and initials, instead of a physical signature to execute all documents chosen including legally binding contracts, and agree to be bound by the terms thereof as if I had signed each document with my physical signature.

DISAGREE

AGREE & CONTINUE

2. You will now create your signature and initials. Use your mouse to create your signature and initials in the boxes, then click Save & Continue.

When you electronically sign any documents this signature and initials will be placed in those sections of the document.

### Create Your Signature

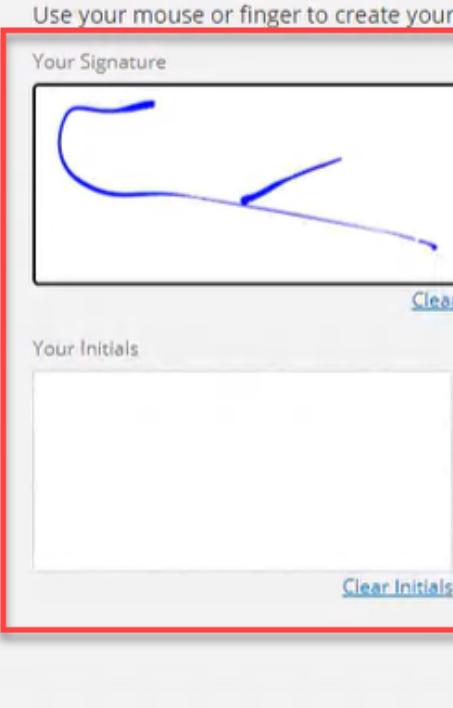

|                               | TERMS                     | >        | SIGN | > | DOCUMENT        |
|-------------------------------|---------------------------|----------|------|---|-----------------|
|                               |                           |          |      |   |                 |
| nature. You can <u>choose</u> | <u>a script signature</u> | instead. |      |   |                 |
|                               |                           |          |      |   |                 |
|                               |                           |          |      |   |                 |
|                               |                           |          |      |   |                 |
| ature                         |                           |          |      |   |                 |
|                               |                           |          |      |   |                 |
|                               |                           |          |      |   |                 |
|                               |                           |          |      |   |                 |
|                               |                           |          |      |   |                 |
|                               |                           |          |      |   | SAVE & CONTINUE |
|                               |                           |          |      |   |                 |

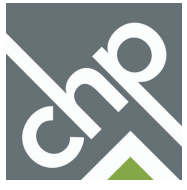

# Signing and Dating Recertification Form

1. Click Jump to Next when you first go into the Document to locate the first signature section.

2. Click the yellow Sign, Date and Initial boxes whenever they appear on the page to apply your virtual signature.

3. The Sign, Date and Initial boxes will change to a green check mark box once you have completed your virtual signature in that section.

After applying your virtual signature to each box on a page, click Jump to Next again to be taken to the next section that a signature is required.

|                          | naint hazarde i                                | n the housing                            | s pertaining to lead-based pa                 | lint and/or lead-based       |
|--------------------------|------------------------------------------------|------------------------------------------|-----------------------------------------------|------------------------------|
|                          | paint nazarus i                                | in the nousing.                          |                                               |                              |
| Sessee's                 | Acknowledgment                                 | (initial)                                | Il information listed above                   |                              |
|                          | Lessee has rec                                 | eived the namph                          | let Protect Your Family from Le               | ad in Your Home              |
|                          |                                                | erved the pumph                          | let Hotelt four furnity from Le               | ad in four nome.             |
| Agent's A                | Acknowledgment (i                              | nitial)                                  |                                               |                              |
| (e)                      | Agent has info<br>is aware of his              | rmed the lessor                          | of the lessor's obligations un                | der 42 U.S.C. 4852(d) and    |
|                          |                                                |                                          |                                               |                              |
| Certificat               | tion of Accuracy                               |                                          |                                               |                              |
| The follow<br>the inform | ving parties have rev<br>nation they have prov | iewed the informa<br>vided is true and a | tion above and certify, to the be<br>ccurate. | est of their knowledge, that |
|                          |                                                |                                          |                                               |                              |
|                          |                                                | Data                                     | lossor                                        | Data                         |
| 1                        |                                                | Date                                     | Lessor                                        | Date                         |
| Lessor                   | Sign                                           | - Data                                   | Lessee                                        | Date                         |
| Lessee                   | Sign                                           | Date                                     |                                               |                              |
| Lessee                   | Sign                                           | Date                                     | Agent                                         | Date                         |

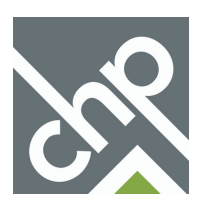

# Signing and Dating Recertification Form - Continued

3. The Jump to Next button at the bottom of the page will change to Sign & Complete once you have completed each Signature, Date and Initial box on the document. Click Sign & Complete to finish signing the document.

4. A pop-up box will confirm you have finished signing the document. Click OK to return to the recertification form in RENTCafe.

| Under penalty of perjury, I/we certify that the information presented in this certification is true and accurate to the best of my/<br>our knowledge. The undersigned further understand(s) that providing false representations herein constitutes an act of fraud.<br>False, misleading or incomplete information may result in the termination of a lease agreement.<br>Signature Printed name Date V |                                                         | TERMS                                                                      | <b>&gt;</b> s                               | ✓<br>IGN ≯                                    | DOCUMENT                                                                                                    |
|----------------------------------------------------------------------------------------------------|---------------------------------------------------------|----------------------------------------------------------------------------|---------------------------------------------|-----------------------------------------------|----------------------------------------------------------------------------------------------------|
| Under penalty of perjury, I/we certify that the information presented in this certification is true and accurate to the best of my/<br>our knowledge. The undersigned further understand(s) that providing false representations herein constitutes an act of fraud.<br>False, misleading or incomplete information may result in the termination of a lease agreement.<br>Signature Printed name Date   |                                                         |                                                                            |                                             |                                               |                                                                                                    |
| Signature Printed name Date V                                                                                                    | Under penalty of pour knowledge. T<br>False, misleading | perjury, I/we certify th<br>he undersigned furthe<br>or incomplete informa | at the infor<br>er understa<br>ation may re | mation pres<br>nd(s) that p<br>esult in the f | esented in this certification is true and accurate to the best of my/<br>providing false representations herein constitutes an act of fraud.<br>Itermination of a lease agreement. |
|                                                                                                    | Signature                                               | ~                                                                          | Pr                                          | inted name                                    | e Date 🗸                                                                                                    |
|                                                                                                    |                                                         |                                                                            |                                             |                                               | SIGN & COMPLETE                                                                                                    |

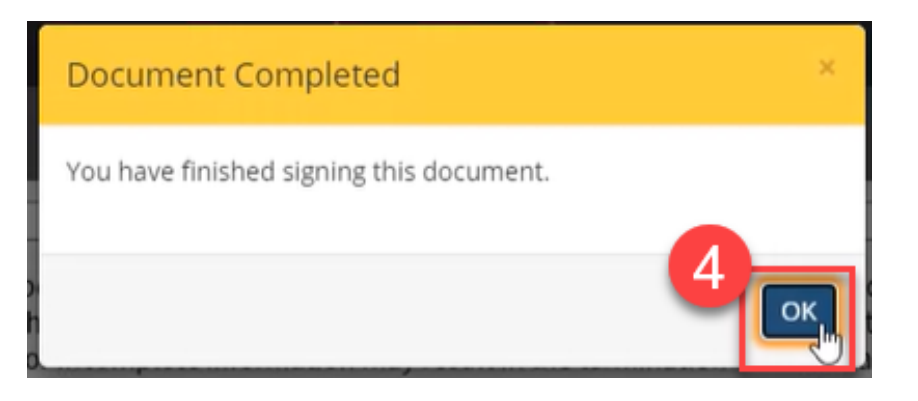

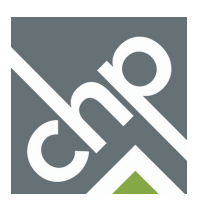

# Signing and Dating Recertification Form - Continued

5. After you have signed a document it will show as Signing Complete within the Sign and Submit section of the recertification. You can click the View Document (Signed) button to view a copy of your signed document.

## 6. Click the Click Here to Sign button if you have additional documents to sign.

\* Denotes a required field

UPLOAD DOCUMENTS

### Sign and Submit

By signing this application, I/we certify the accuracy of the following information. The information submitted is true and correct and I/we authorize management to verify any references I/we have listed. I/we authorize management to access any records pertaining to me/us which may be on file with law enforcement and credit bureau authorities. I/we authorize my/our present and prior landlords to release information regarding my/our tenancy. I/we understand that it is a crime to knowingly provide false information for the purpose of obtaining or maintaining occupancy in, and/or, for the purpose of securing a lower rent in, a subsidized housing development. I/we understand that the penalty for knowingly providing false information is up to five years in prison and/or \$10,000 fine upon conviction. I/we hereby do swear and attest that all of the information above about me/us is true and correct. I/we also understand that all changes in the income of any member of the household as well as any changes in the household composition must be reported to the landlord in writing immediately.

| Document                |         | liew                   | Sign             |
|-------------------------|---------|------------------------|------------------|
| Household Documents for | to Sign | VIEW DOCUMENT (SIGNED) | Signing Complete |
| Member Documents for    | to Sign |                        |                  |

7. Once you have signed all documents the Sign and Submit page will display a green checkbox. Your Property Manager will contact you if any additional information or documentation is needed.

If you have any outstanding verification documents, upload those to your recertification form.

If any adult members of the household have not yet signed their documents, follow the instructions on the next page to send an invitation for them to sign their documents online.

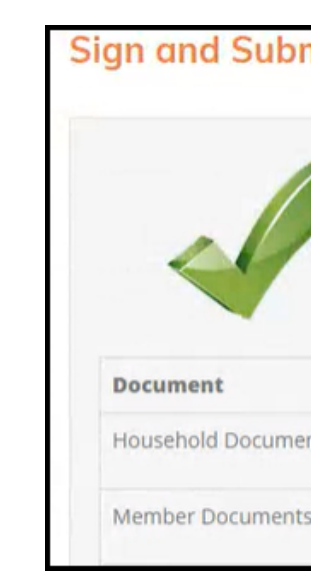

| mit                                 |                                     |                  |
|-------------------------------------|-------------------------------------|------------------|
| You have su                         | ccessfully submitted your annual re | ecertification.  |
|                                     |                                     |                  |
|                                     |                                     |                  |
|                                     |                                     |                  |
| 7                                   | View                                | Sign             |
| 7<br>nts for Jessica Martin to Sign | View<br>VIEW DOCUMENT (SIGNED)      | Signing Complete |

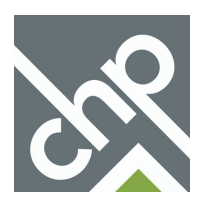

# Signing and Dating Recertification Form - Continued

8. You will receive an email once your final recertification forms, the TIC and 50059 forms, are ready for your final signature. Click the link within the email, or login to RENTCafe to access these documents.

| Dear         | · ·                                                                                   |
|--------------|---------------------------------------------------------------------------------------|
| Your Rece    | rtification 6/1/2021 certification is ready to sign. Please log into the URL below to |
| sign your o  | ertification online.                                                                  |
| https://rcah | n-test-448-linden-green-apartments-                                                   |
| rentcafewe   | bsite.securecafe.com/residentservices/rcah-test-448-linden-green-                     |
| apartment    | s/userlogin.aspx                                                                      |
| Sincerely,   |                                                                                       |
|              | 448 Linden Green Apartments                                                           |

9. Once in RENTCafe click Compliance, then Certifications, at the top of the page. Scroll down to Certification Document, and click Sign on each document that is listed. Electronically sign each signature box within the document.

All adult members of the household must also login to electronically sign the final recertification documents.

|                  |                                             | Logged in as: - 1600 Simpson Rd Ap            |
|------------------|---------------------------------------------|-----------------------------------------------|
| pplications &    | Certifications                              | L3                                            |
|                  | 448 Linden Green Apartm                     | Account Information                           |
| Image Pending    |                                             | Type: Annual Recertification                  |
| inagerenang      | 1600 Simpson Rd<br>Christiansburg, VA 24073 | Status: Submitted Last Update Date: 3/30/2021 |
|                  | CHINE CHINE AND A CHURCH                    | Created Date: 3/29/2021                       |
|                  |                                             |                                               |
|                  |                                             | SUBMITTED VIEW MESSAGES                       |
|                  |                                             |                                               |
|                  |                                             |                                               |
| Certification Do | cument                                      |                                               |
| Name             | Status                                      | Action                                        |
|                  | Not Signed                                  | ✓ SIGN                                        |
|                  | Not Signed                                  | must login to sign                            |
|                  |                                             |                                               |

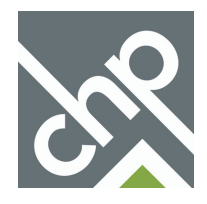

## Signing and Submitting your Recertification Online Inviting Adult Members of Household to Upload Documents/Sign Recertification Form

1. After clicking the Click Here to Invite button next to the name of other adult members of the household on the Sign and Submit page, provide their email address and type a message to be included in their invitation email.

2. Click Send Invitation. They should receive an email with a link, their user name and temporary password for RENTCafe. They should click that link, input the temporary password and then set their own password for their account.

| vite Member To Sign Documents |                  |                      |        | CLICK HERE TO IN |  |
|-------------------------------|------------------|----------------------|--------|------------------|--|
| Email Address                 | -                | Member Documents for | o Sign | CLICK HERE TO IN |  |
| Confirm Email Address         |                  |                      |        | ск               |  |
| Message To Invitee            | Sign these forms | 5                    |        | ск               |  |
|                               | NCEL             | <i>7</i> 8           |        | ск               |  |
|                               |                  |                      |        |                  |  |

3. Once logged into RENTCafe they should click Compliance, then Certification at the top of the page, and locate the Annual Recertification that shows a status of Incomplete.

4. Once the correct Recertification has been located, click Sign/Upload Documents to be taken to the recertification form where they can upload their own verification documents and sign the recertification form.

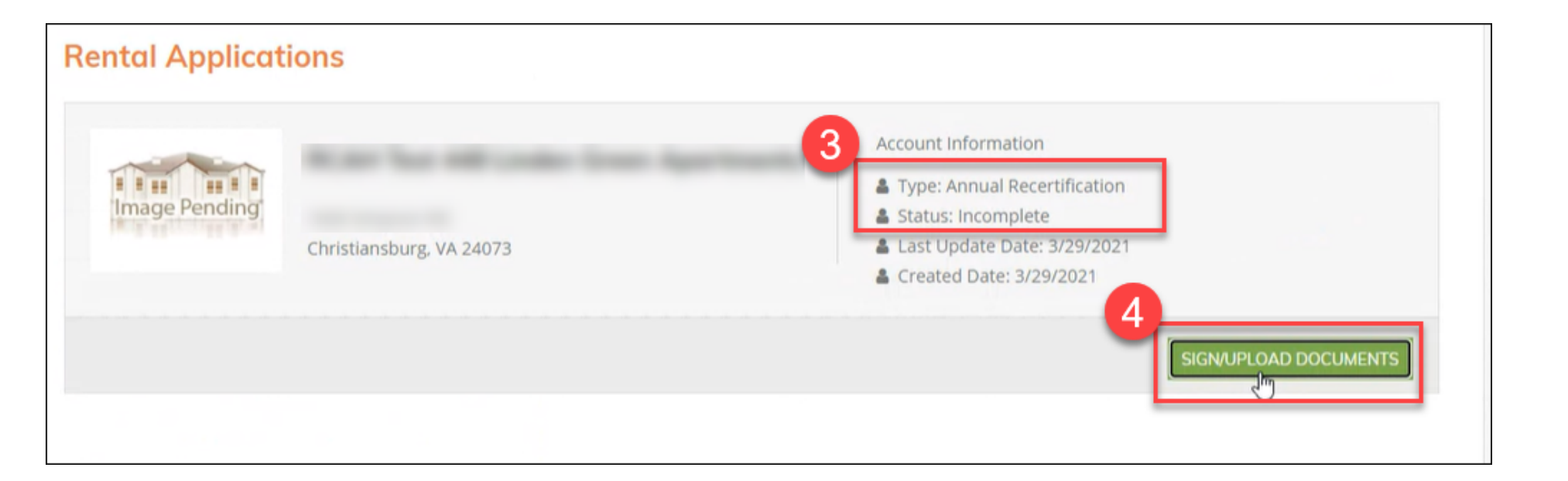

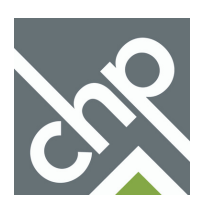